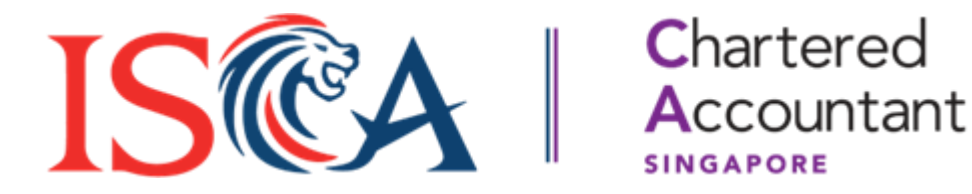

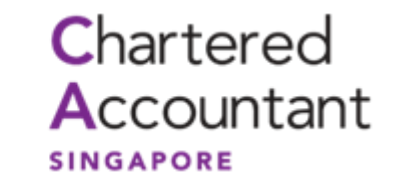

# **SCAQ Portal User Guide: Record of Practical Experience** and Competence (RPEC)

Updated as of January 2025

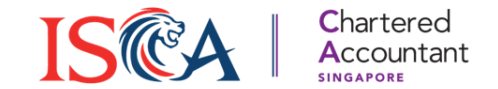

#### **Table of Contents**

- 1. Update Employment History
- 2. Submit Record of Practical Experience and Competence (RPEC)

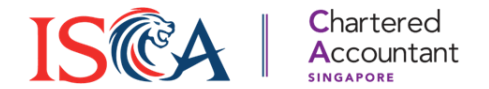

# **1. Update Employment History**

## **Update Employment**

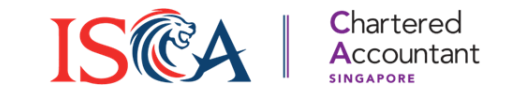

- 1. Candidates must be employed by an Accredited Training Organization (ATO) to fulfil the Practical Experience requirements.
- 2. Ensure that your employment record is updated before creating any Record of Practical Experience and Competence (RPEC) record. To update your employment record, click on the **Waffle button**, followed by "**Profile**".

| ISSUE       INSTITUTE OF<br>SINGAPORE<br>CHARTERED<br>ACCOUNTANTS       Chartered<br>Accountant<br>SINGAPORE       Dashboard                                                                                                    | Modules    | RPEC         |     |
|----------------------------------------------------------------------------------------------------|------------|--------------|-----|
| Today is <b>14/01/2025</b> , your candidature expires in <b>7 years, 11 months, 27 days</b>                                                                                                    | Profile    |              |     |
|                                                                                                    | Download   | Certificates | ; - |
| <ul> <li>Exciting Updates at ISCA!</li> <li>SkillUp Workshop Series, Boost your skills with our exclusive workshops starting [Date]. Topics include financial analytics, leadership, and more. Register now to secure your spot!</li> </ul>                                                                                                    | Payment H  | listory      |     |
| <ul> <li>Awards Night 2024, Celebrate excellence with us at the Annual Awards Night on [Date]. Join us for an evening of recognition, networking, and inspiration!</li> <li>Graduate Insights Webinar, Hear from top achievers in our Graduate Insights Webinar on [Date]. Get tips and tricks to ace your exams and career. Open to all members!</li> </ul> | Go to eSer | rvices       |     |
|                                                                                                    | Logout     |              | ļ   |

#### **Update Employment**

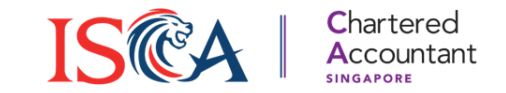

1. Scroll down to the bottom of the page and click "Save & Next". This will bring you to the Qualifications/Employment History section.

| Contact Details      |                |          |             |
|----------------------|----------------|----------|-------------|
| Email                | * Country Code | * Mobile |             |
| iscacael+4@gmail.com | 65             | 97464940 |             |
|                      |                |          |             |
|                      |                |          | Save & Next |

2. To add new employment record, click on "**New Employment**". To edit an existing record, click on the **Edit** button.

| Employment History        | /                     |                         |             |           |               |      |
|---------------------------|-----------------------|-------------------------|-------------|-----------|---------------|------|
| ,                         |                       |                         |             | 1         | + New Employe | ment |
| Current Employment Status | Organisation Name     | Other Organisation Name | Period From | Period To | <u> </u>      | Ealt |
| Not-Employed              | Student/ Not employed |                         |             |           |               |      |
| •                         |                       |                         |             |           |               |      |

#### **Update Employment**

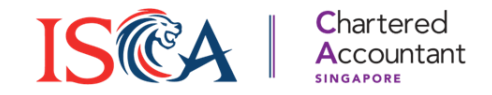

- 1. Fill in your employment details with an ATO and click "Save".
- 2. Once you have successfully updated your employment details, you may proceed to create your RPEC record.

Qualification & Employment

#### Employment

If you are still studying or have not started working, please enter "Student/ Not employed".

\* Company Name

**Company Name** 

Is Current Employee

\* Start Date

End Date

苗

蔮

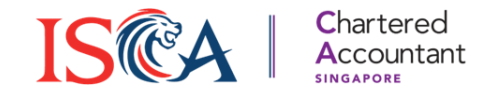

# 2. Submit Record of Practical Experience and Competence (RPEC)

# Select Mentor and Training Principal IS CA Countant

- 1. To record your practical experience with your ATO, click "**RPEC**" in the top bar.
- 2. Select your "Current Mentor" and "Current Training Principal" from the drop-down list and click "Save Contact Details".

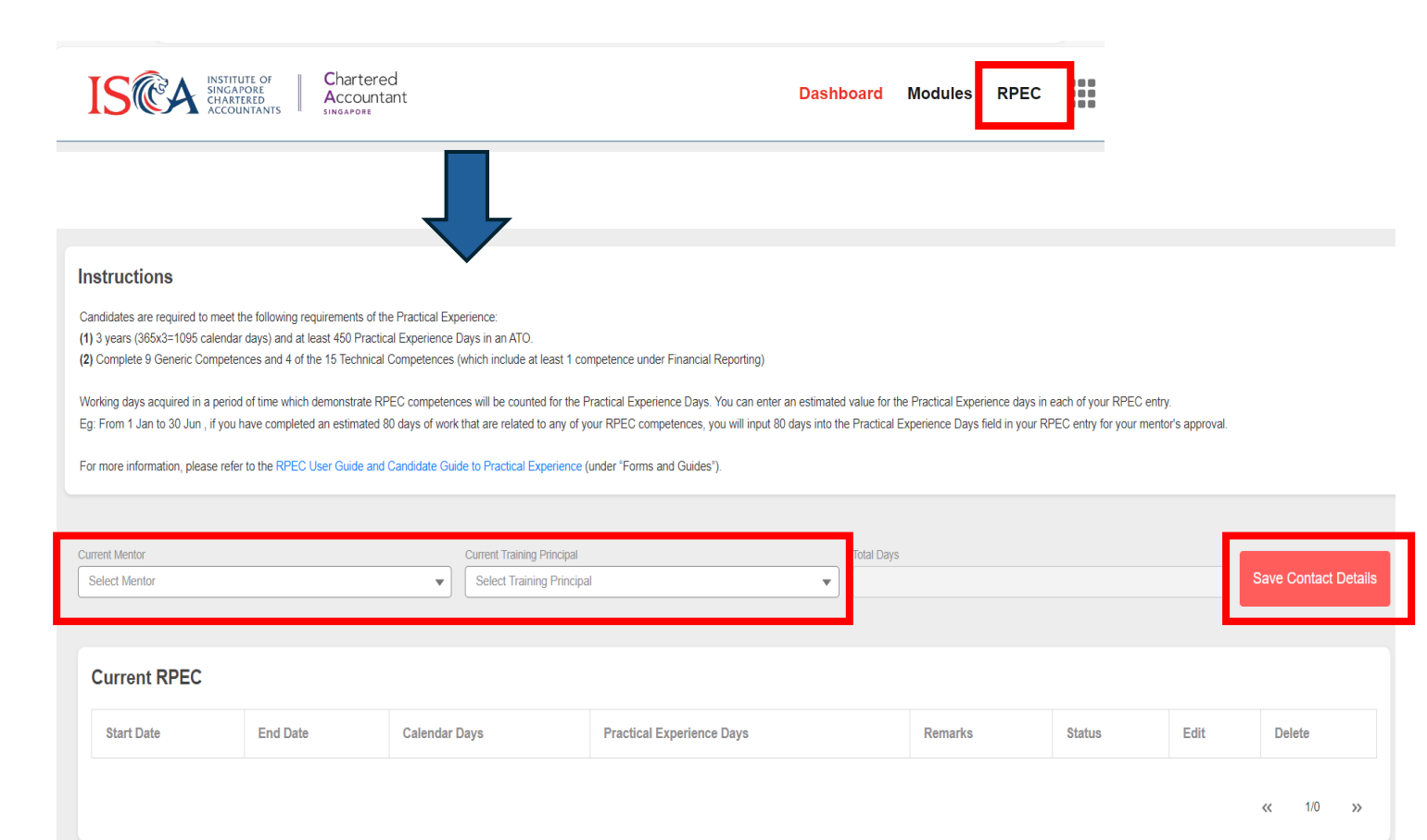

#### **Create an RPEC Entry**

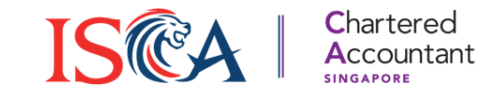

- 1. Next, please read the instructions at the top of the section carefully on how to input the duration and days for Practical Experience.
- 2. Click "New RPEC Entry" to create a new RPEC record.

| Instructions<br>Candidates are required to meet<br>(1) 3 years (365x3=1095 calend<br>(2) Complete 9 Generic Compet<br>Working days acquired in a perir<br>Eg: From 1 Jan to 30 Jun , if you<br>For more information, please ref | the following requirements of the Prace<br>ar days) and at least 450 Practical Exp<br>ences and 4 of the 15 Technical Comp<br>od of time which demonstrate RPEC co<br>I have completed an estimated 80 days<br>er to the RPEC User Guide and Candi | ctical Experience:<br>verience Days in an ATO.<br>etences (which include at least 1 competence<br>ompetences will be counted for the Practical E<br>s of work that are related to any of your RPEC<br>date Guide to Practical Experience (under "Fo | under Financial Reporting)<br>perience Days. You can enter an estimated value for the<br>competences, you will input 80 days into the Practical E<br>ms and Guides"). | e Practical Experience days in each of y<br>Experience Days field in your RPEC entr | vour RPEC entry.<br>y for your mentor's approval. |        |                      |                |
|----------------------------------------------------------------------------------------------------|----------------------------------------------------------------------------------------------------|----------------------------------------------------------------------------------------------------|----------------------------------------------------------------------------------------------------|-------------------------------------------------------------------------------------|---------------------------------------------------|--------|----------------------|----------------|
| Current Mentor VIN Mentor                                                                                                    |                                                                                                    | Current Training Principal                                                                                                    |                                                                                                    | Total Days                                                                          |                                                   |        | Save Contact Details | New RPEC Entry |
| Current RPEC Start Date                                                                                                    | End Date                                                                                                    | Calendar Days                                                                                                    | Practical Experience Days                                                                                                    |                                                                                     | Remarks                                           | Status | Edit                 | Delete         |
|                                                                                                    |                                                                                                    |                                                                                                    |                                                                                                    |                                                                                     |                                                   |        |                      | « 1/0 »»       |

## **Create an RPEC Entry**

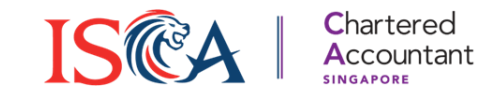

- 1. You will see a pop-up window for you to enter details of your RPEC entry.
- "Start Date" and "End Date" refer to the period of time you have worked. "Practical Experience Days" refers to working days acquired in this period which you demonstrated RPEC competences. You can enter an estimated value for the "Practical Experience Days".
- 3. Eg. You would like your mentor to review your RPEC for the period of 1 Jan 30 Jun 2024. During this period, you have around 80 working days which the work you did is related to RPEC competences. As such, you input "01/01/2024" and "30/06/2024" in "Start Date" and "End Date", and input 80 in the "Practical Experience Days".

| New RPEC Entry |  |                             |  |  |  |  |  |  |
|----------------|--|-----------------------------|--|--|--|--|--|--|
| * Start Date   |  | * End Date                  |  |  |  |  |  |  |
| Calendar Days  |  | * Practical Experience Days |  |  |  |  |  |  |
|                |  |                             |  |  |  |  |  |  |

## **Input Competency Details**

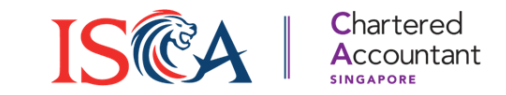

- 1. Select the "Competency Type" and the relevant "Topic" that you have demonstrated from the drop-down list and fill in all the required fields, explaining how you have demonstrated each.
- 2. Click on "Add Competency" to add multiple competences that you may have achieved during this period. Click "Save" to proceed.
- 3. Once saved, the status of your record will be reflected as "Pending" under "Current RPEC". You may **edit** or **delete** it before submitting it to your mentor.

| Competer                                                          | ncy Details                             |      |              |            |               |                                       |         |         |      |         |
|-------------------------------------------------------------------|-----------------------------------------|------|--------------|------------|---------------|---------------------------------------|---------|---------|------|---------|
| Competency                                                        |                                         | Î    | Current RPEC |            |               |                                       |         |         |      |         |
| * Competency Type                                                 | * Topic                                 |      |              |            |               |                                       |         |         |      |         |
| Generic Competencies 🔹                                            | PERSONAL EFFECTIVENESS - SELF-AWARENESS | -    | Start Date   | End Date   | Calendar Davs | Practical Experience Days             | Remarks | Status  | Edit | Delete  |
|                                                                   |                                         | ,    |              |            |               | · · · · · · · · · · · · · · · · · · · |         |         |      |         |
| *Candidate's Comment                                              |                                         |      |              |            |               |                                       |         |         |      |         |
|                                                                   |                                         |      | 2024-06-03   | 2024-10-01 | 120           | 60                                    |         | Pending |      | ÷.      |
|                                                                   |                                         |      |              |            |               |                                       |         |         |      |         |
|                                                                   |                                         |      |              |            |               |                                       |         |         |      |         |
| Evaluate own performance, taking account of feedback from others. |                                         |      |              |            |               |                                       |         |         | ~~   | 1/1 >>> |
| * Candidate's Comment                                             |                                         |      |              |            |               |                                       |         |         |      |         |
| Enter comment                                                     |                                         |      |              |            |               |                                       |         |         |      |         |
|                                                                   |                                         | -    |              |            |               |                                       |         |         |      |         |
|                                                                   |                                         |      |              |            |               |                                       |         |         |      |         |
|                                                                   | + Add Competency                        | Save |              |            |               |                                       |         |         |      |         |

#### **Submit for Mentor Review**

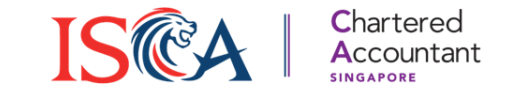

- 1. Click "Submit for Mentor Review" to submit this record to your mentor.
- Once submitted, the status of your RPEC will be "Submitted for Mentor Review" under "Submitted RPEC". You may view or cancel the submission before your mentor approve / reject it.

| urrent RPI | EC               |               |          |                        |         |         |         |           |        |
|------------|------------------|---------------|----------|------------------------|---------|---------|---------|-----------|--------|
| Start Date | End Date         | Calendar Da   | ys       | Practical Experience E | Days    | Remarks | Status  | Edit      | Delete |
| 2024-06-03 | 2024-10-01       | 120           |          | 60                     |         |         | Pending |           | Ċ      |
|            | ļ                |               |          |                        |         |         |         | ~         | 1/1 »  |
| ıbmitted F | RPEC             |               |          |                        |         |         |         | *         | 1/1 »  |
| Ibmitted F | RPEC<br>End Date | Calendar Days | Practica | I Experience Days      | Remarks | Status  |         | «<br>View | 1/1 »> |

# **Submit for Training Principal Review**

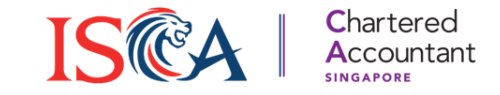

- Once you have fulfilled all your RPEC component requirement and all the records have been approved by your mentor, you may proceed to submit it to your training principal for review.
- 2. Click "Submit to Training Principal" to submit your record to your training principal.

| VIN Mentor   | <b>.</b>   | Current Training Principal |             | Total Days                |         |    | Save Contact Details | New R  | PEC Entr | y    | Submit t | to Training I                             | Principal |
|--------------|------------|----------------------------|-------------|---------------------------|---------|----|----------------------|--------|----------|------|----------|-------------------------------------------|-----------|
|              |            |                            |             |                           |         |    |                      |        |          | ъ    |          |                                           |           |
| Current RPEC | :          |                            |             |                           |         |    |                      |        |          |      |          |                                           |           |
| Start Date   | End Date   | Calendar Days              |             | Practical Experience Days |         |    | Remarks              | Status |          | Edit |          | Delete                                    |           |
|              |            |                            |             |                           |         |    |                      |        |          |      |          | <c 0<="" 1="" td=""><td>&gt;&gt;</td></c> | >>        |
|              |            |                            |             |                           |         |    |                      |        |          |      |          |                                           |           |
|              |            |                            |             |                           |         |    |                      |        |          |      |          |                                           |           |
| Submitted RP | PEC        |                            |             |                           |         | _  |                      | _      |          |      |          |                                           |           |
| Start Date   | End Date   | Calendar Days              | Practical E | xperience Days            | Remarks | St | itus                 |        | View     |      |          |                                           |           |
| 2024-01-01   | 2024-12-31 | 366                        | 200         |                           |         |    | Approved by Mentor   |        | 0        |      |          |                                           |           |
| 2023-01-01   | 2023-12-31 | 365                        | 200         |                           |         |    | Approved by Mentor   |        | •        |      |          |                                           |           |
| 2022-01-01   | 2022-12-31 | 365                        | 200         |                           |         |    | Approved by Mentor   |        | 0        |      |          |                                           |           |
|              |            |                            |             |                           |         |    |                      |        |          |      |          |                                           |           |
|              |            |                            |             |                           |         |    |                      |        |          |      |          | oc 1/1                                    | 39        |

# **Submit for Training Principal Review**

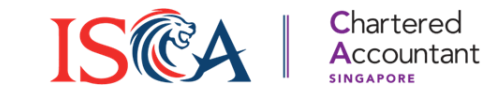

- Once submitted, the status of your RPEC will be "Submitted for Training Principal Review". You may view or cancel the submission before your training principal approve / reject it.
- 2. When your training principal approves your report, your report status will be updated accordingly.

| Submitted RFEC | 2          |               |                           |         |                                         |      |                 |
|----------------|------------|---------------|---------------------------|---------|-----------------------------------------|------|-----------------|
| Start Date     | End Date   | Calendar Days | Practical Experience Days | Remarks | Status                                  | View | Cancel/Unsubmit |
| 2024-01-01     | 2024-12-31 | 366           | 200                       |         | Submitted for Training Principal Review | 0    | ×               |
| 2023-01-01     | 2023-12-31 | 365           | 200                       |         | Submitted for Training Principal Review | 0    | ×               |
| 2022-01-01     | 2022-12-31 | 365           | 200                       |         | Submitted for Training Principal Review | 0    | ×               |

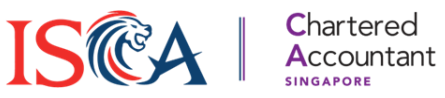

#### **Fulfilling Practical Experience Component**

- 1. Note: To fulfil the Practical Experience component, please ensure that you have met <u>all</u> of the Practical Experience requirements:
  - ✓ Minimum 3 years (365x3=1095 calendar days) and at least 450 Practical Experience Days in an ATO, excluding time off for study leave and examinations, training courses, annual leave, public holidays, illness, or office administration.
  - ✓ Completed all 9 Generic Competences and 4 of the 15 Technical Competences (which include at least 1 competence under Financial Reporting).
  - ✓ Your RPEC reviewed and approved by your Approved Mentor and Training Principal.

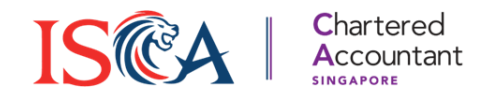

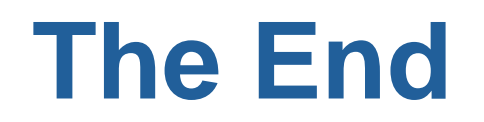